# IOS-Router: Authentifizierungsproxy-eingehende Authentifizierung mit ACS für IPSec- und VPN-Client-Konfiguration

## Inhalt

Einführung Voraussetzungen Anforderungen Verwendete Komponenten Konventionen Konfigurieren Netzwerkdiagramm Konfiguration Konfiguration des VPN-Clients 4.8 Konfigurieren des TACACS+-Servers mit Cisco Secure ACS Konfigurieren der Fallback-Funktion Überprüfen Fehlerbehebung Zugehörige Informationen

## Einführung

Die Authentifizierungsproxyfunktion ermöglicht es Benutzern, sich bei einem Netzwerk anzumelden oder über HTTP auf das Internet zuzugreifen, wobei ihre spezifischen Zugriffsprofile automatisch von einem TACACS+- oder RADIUS-Server abgerufen und angewendet werden. Die Benutzerprofile sind nur aktiv, wenn der aktive Datenverkehr der authentifizierten Benutzer vorhanden ist.

Diese Konfiguration soll den Webbrowser am 10.1.1.1 aufrufen und auf 10.17.17.17 richten. Da der VPN-Client so konfiguriert ist, dass er den Tunnel-Endpunkt 10.31.1.11 durchläuft, um zum 10.17.17.x-Netzwerk zu gelangen, wird der IPSec-Tunnel erstellt, und der PC erhält die IP-Adresse aus dem RTP-POOL-Pool (da die Moduskonfiguration durchgeführt wird). Die Authentifizierung wird dann vom Cisco Router 3640 angefordert. Nachdem der Benutzer einen Benutzernamen und ein Kennwort eingegeben hat (auf dem TACACS+-Server unter 10.14.14.3 gespeichert), wird die vom Server übergebene Zugriffsliste der Zugriffsliste 118 hinzugefügt.

## Voraussetzungen

## Anforderungen

Stellen Sie vor dem Versuch dieser Konfiguration sicher, dass Sie die folgenden Anforderungen erfüllen:

- Der Cisco VPN Client ist so konfiguriert, dass ein IPSec-Tunnel mit dem Cisco 3640 Router eingerichtet wird.
- Der TACACS+-Server ist für den Authentifizierungsproxy konfiguriert. Weitere Informationen finden Sie im Abschnitt "Zugehörige Informationen".

#### Verwendete Komponenten

Die Informationen in diesem Dokument basieren auf den folgenden Software- und Hardwareversionen:

- Cisco IOS? Softwareversion 12.4
- Cisco Router 3640
- Cisco VPN Client für Windows 4.8 (alle VPN Client 4.x und höher sollten funktionieren)

**Hinweis:** Der Befehl **ip auth-proxy** wurde in Version 12.0.5.T der Cisco IOS-Software eingeführt. Diese Konfiguration wurde mit Version 12.4 der Cisco IOS-Software getestet.

Die Informationen in diesem Dokument wurden von den Geräten in einer bestimmten Laborumgebung erstellt. Alle in diesem Dokument verwendeten Geräte haben mit einer leeren (Standard-)Konfiguration begonnen. Wenn Ihr Netzwerk in Betrieb ist, stellen Sie sicher, dass Sie die potenziellen Auswirkungen eines Befehls verstehen.

### Konventionen

Weitere Informationen zu Dokumentkonventionen finden Sie in den <u>Cisco Technical Tips</u> <u>Conventions</u>.

### Konfigurieren

In diesem Abschnitt erhalten Sie Informationen zum Konfigurieren der in diesem Dokument beschriebenen Funktionen.

**Hinweis:** Um weitere Informationen zu den in diesem Dokument verwendeten Befehlen zu erhalten, verwenden Sie das <u>Command Lookup Tool</u> (<u>nur registrierte</u> Kunden).

#### Netzwerkdiagramm

In diesem Dokument wird die folgende Netzwerkeinrichtung verwendet:

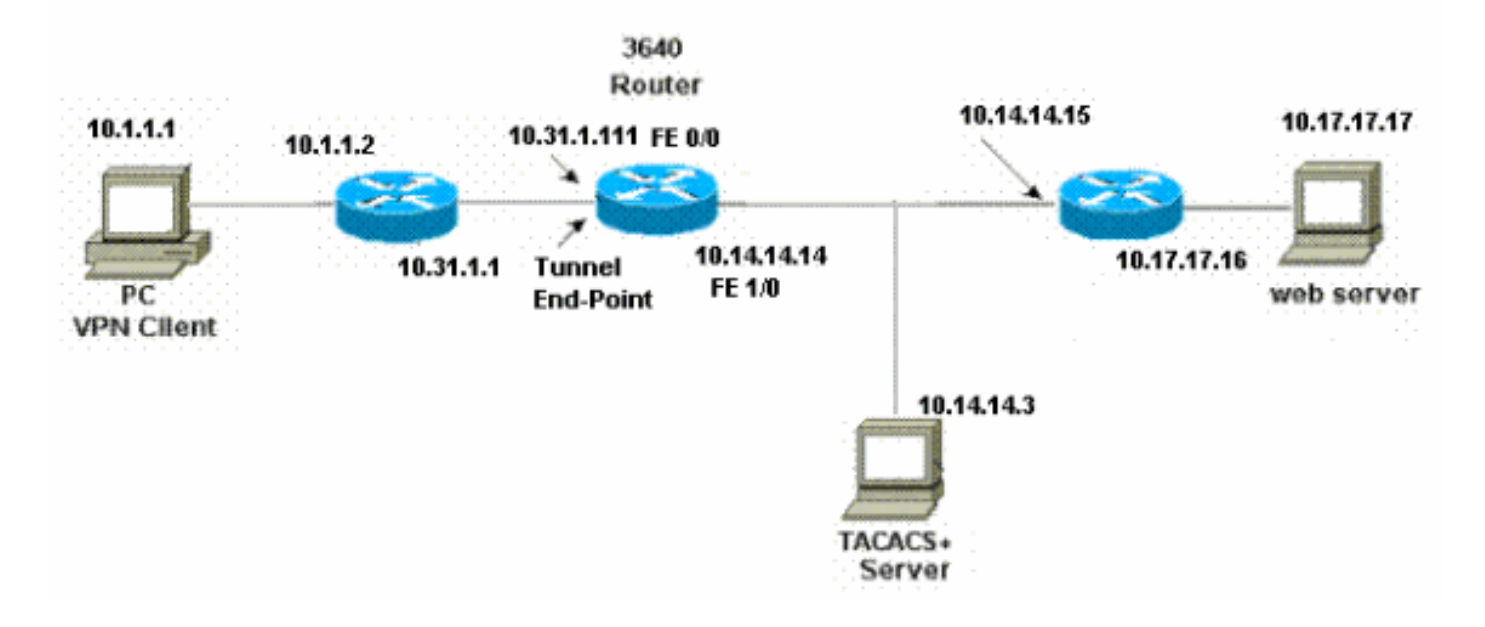

### Konfiguration

| Router 3640                                                  |
|--------------------------------------------------------------|
|                                                              |
| Current configuration:                                       |
| version 12.4                                                 |
| service timestamps debug uptime                              |
| service timestamps log uptime                                |
| no service password-encryption<br>!                          |
| hostname 3640<br>!                                           |
| ! The username and password is used during local             |
| authentication. username rtpuser password 0 rtpuserpass      |
|                                                              |
| ! Enable AAA. <b>aaa new-model</b>                           |
| ! Define server-group and servers for TACACS+. aaa           |
| group server tacacs+ RTP                                     |
| server 10.14.14.3                                            |
| !                                                            |
| In order to set authentication, authorization, and           |
| accounting (AAA) authentication at login, use the <b>aaa</b> |
| authentication login command in global configuration         |
| mode                                                         |
|                                                              |
| aaa authentication login default group RTP local             |
| aaa authentication login userauth local                      |
| aaa authorization network groupauth local                    |
| aaa authorization auth-proxy default group RTP               |
| enable secret 5 \$1\$CQHC\$R/07uQ44E2JgVuCsOUWdG1            |
| enable password ww                                           |
| !                                                            |
| ip subnet-zero                                               |
| !                                                            |
| auth-proxy auth-proxy banner, timeout, and rules. 1p         |
| Please Enter Your Username and Password:                     |
|                                                              |

^C ip auth-proxy auth-cache-time 10 ip auth-proxy name list\_a http ip audit notify log ip audit po max-events 100 cns event-service server ! !--- Define ISAKMP policy. crypto isakmp policy 10 hash md5 authentication pre-share group 2 !--- These commands define the group policy that !--- is enforced for the users in the group RTPUSERS. !--- This group name and the key should match what !--- is configured on the VPN Client. The users from this !--group are assigned IP addresses from the pool RTP-POOL. crypto isakmp client configuration group RTPUSERS key cisco123 pool RTP-POOL !--- Define IPSec transform set and apply it to the dynamic crypto map. crypto ipsec transform-set RTP-TRANSFORM esp-des esp-md5-hmac 1 crypto dynamic-map RTP-DYNAMIC 10 set transform-set RTP-TRANSFORM 1 !--- Define extended authentication (X-Auth) using the local database. !--- This is to authenticate the users before they can !--- use the IPSec tunnel to access the resources. crypto map RTPCLIENT client authentication list userauth !--- Define authorization using the local database. !---This is required to push the 'mode configurations' to the VPN Client. crypto map RTPCLIENT isakmp authorization list groupauth crypto map RTPCLIENT client configuration address initiate crypto map RTPCLIENT client configuration address respond crypto map RTPCLIENT 10 ipsec-isakmp dynamic RTP-DYNAMIC interface FastEthernet0/0 ip address 10.31.1.111 255.255.255.0 ip access-group 118 in no ip directed-broadcast !--- Apply the authentication-proxy rule to the interface. ip auth-proxy list\_a no ip route-cache no ip mroute-cache speed auto half-duplex !--- Apply the crypto-map to the interface. crypto map RTPCLIENT interface FastEthernet1/0 ip address 10.14.14.14 255.255.255.0 no ip directed-broadcast speed auto half-duplex

```
--- Define the range of addresses in the pool. !--- VPN
Clients will have thier 'internal addresses' assigned !-
-- from this pool. ip local pool RTP-POOL 10.20.20.25
10.20.20.50
ip classless
ip route 0.0.0.0 0.0.0.0 10.14.14.15
ip route 10.1.1.0 255.255.255.0 10.31.1.1
!--- Turn on the HTTP server and authentication. !---
This is required for http auth-proxy to work. ip http
server
ip http authentication aaa
!--- The access-list 118 permits ISAKMP and IPSec
packets !--- to enable the Cisco VPN Client to establish
the IPSec tunnel. !--- The last line of the access-list
118 permits communication !--- between the TACACS+
server and the 3640 router to enable !--- authentication
and authorization. All other traffic is denied. access-
list 118 permit esp 10.1.1.0 0.0.0.255 host 10.31.1.111
access-list 118 permit udp 10.1.1.0 0.0.0.255 host
10.31.1.111 eq isakmp
access-list 118 permit tcp host 10.14.14.3 host
10.31.1.111
!
!--- Define the IP address and the key for the TACACS+
server. tacacs-server host 10.14.14.3 key cisco
!
line con 0
transport input none
line aux 0
line vty 0 4
password ww
!
end
```

#### Konfiguration des VPN-Clients 4.8

Gehen Sie wie folgt vor, um den VPN Client 4.8 zu konfigurieren:

- 1. Wählen Sie Start > Programme > Cisco Systems VPN Client > VPN Client aus.
- Klicken Sie auf Neu, um das Fenster Create New VPN Connection Entry (Neue VPN-Verbindung erstellen) zu öffnen.

| 👌 status: Disconnected   VPN Client - Version 4.8. | 01.0300     |               |
|----------------------------------------------------|-------------|---------------|
| Connection Entries Status Certificates Log Options | Help        |               |
| Connect New Import Modify                          | )<br>Delete | CISCO SYSTEMS |
| Connection Entries Certificates Log                |             |               |
| Connection Entry                                   | Host        | Transport     |
|                                                    |             |               |
| Not connected.                                     |             |               |

3. Geben Sie den Namen des Verbindungseintrags und eine Beschreibung ein. Geben Sie die externe IP-Adresse des Routers in das Feld Host ein. Geben Sie dann den Namen und das Kennwort der VPN-Gruppe ein, und klicken Sie auf

| Description:                      |                  |             |            | - 50        | X        |
|-----------------------------------|------------------|-------------|------------|-------------|----------|
| Host: 1                           | 0.31.1.111       |             |            |             |          |
| Authentication                    | Transport   Bac  | kup Servers | Dial-Up    |             |          |
| <ul> <li>Group Authent</li> </ul> | ication          |             | C Mutual ( | Group Authe | nticatio |
| Name:                             | RTPUSERS         |             |            |             |          |
| Password:                         | ******           |             |            |             |          |
| Confirm Passwo                    | ord: [******     |             |            |             |          |
| C Certificate Auth                | nentication      |             |            |             |          |
| Name:                             |                  | -           |            |             |          |
| C Sond CA Ca                      | artificate Chain |             |            |             |          |

#### Speichern.

4. Klicken Sie auf die Verbindung, die Sie verwenden möchten, und klicken Sie im Hauptfenster des VPN-Clients auf

#### Verbinden.

| 🔕 status: Disconnected   VPN Client - Version 4.8.01.0300 |                     | _ 🗆 ×            |                                                                                                    |               |
|-----------------------------------------------------------|---------------------|------------------|----------------------------------------------------------------------------------------------------|---------------|
| Connection Entries                                        | Status Certificates | Log Options Help |                                                                                                    |               |
| Connect N                                                 | ew Import           | Modify Dele      | de la companya de la companya | CISCO SYSTEMS |
| Connection Entries                                        | Certificates Lo     | 9                |                                                                                                    |               |
| Conr                                                      | nection Entry 🛛     |                  | Host                                                                                                    | Transport     |
| vpn                                                       |                     |                  | 10.31.1.111                                                                                                    | IPSec/UDP     |
|                                                           |                     |                  |                                                                                                    |               |
| •                                                         |                     |                  |                                                                                                    | <b>)</b>      |
| Not connected.                                            |                     |                  |                                                                                                    |               |

5. Geben Sie bei Aufforderung die Benutzernamen- und Kennwortinformationen für xauth ein, und klicken Sie auf **OK**, um eine Verbindung zum Remote-Netzwerk herzustellen.

| 👌 status: Disconnected   VPN    | Client - Version 4.8.01.0300                                                |                                                                        | _ 🗆 ×         |
|---------------------------------|-----------------------------------------------------------------------------|------------------------------------------------------------------------|---------------|
| Connection Entries Status Certi | ficates Log Options Help                                                    |                                                                        |               |
| Cancel Connect New              | import Modify Dele                                                          | <b>(</b><br>te                                                         | CISCO SYSTEMS |
| Connection Entries Certificates | Log                                                                         |                                                                        |               |
| Connection Entry                | Δ                                                                           | Host                                                                   | Transport     |
| vpn                             |                                                                             | 10.31.1.111                                                            | IPSec/UDP     |
|                                 | The server has requested the<br>authentication.<br>CISCO SYSTEMS<br>Usernam | following information to complete<br>ne: cisco<br>nd: management<br>OK | Cancel        |
|                                 |                                                                             |                                                                        |               |

Der VPN-Client wird mit dem Router in der Zentrale verbunden.

| 👌 status: Co    | nnected   VPN Client - Version 4.8.01.0300 |                       | ×                |
|-----------------|--------------------------------------------|-----------------------|------------------|
| Connection En   | tries Status Certificates Log Options Help |                       |                  |
| 5<br>Disconnect | New Import Modify Delete                   |                       | CISCO SYSTEMS    |
| Connection Er   | ntries Certificates Log                    |                       |                  |
|                 | Connection Entry                           | Host                  | Transport        |
| 0               | vpn                                        | 10.31.1.111           | IPSec/UDP        |
|                 |                                            |                       | •                |
| Connected to '  | "vpn"                                      | Connected Time: 0 day | /(s), 00:09.44 💌 |

### Konfigurieren des TACACS+-Servers mit Cisco Secure ACS

Gehen Sie wie folgt vor, um TACACS+ in einem Cisco Secure ACS zu konfigurieren:

- 1. Sie müssen den Router so konfigurieren, dass er den Cisco Secure ACS ausfindig macht, um die Benutzeranmeldeinformationen zu überprüfen.Beispiel: <sup>3640(config)#</sup> <u>aaa group server tacacs+ RTP</u> <sup>3640(config)#</sup> <u>tacacs-server host 10.14.14.3 key cisco</u>
- 2. Wählen Sie **Netzwerkkonfiguration** links aus, und klicken Sie auf **Add Entry (Eintrag hinzufügen)**, um einen Eintrag für den Router in der TACACS+-Serverdatenbank hinzuzufügen. Wählen Sie die Serverdatenbank entsprechend der Router-Konfiguration aus.

| CISCO SYSTEMS                | Network Configuration  |                          |                           |
|------------------------------|------------------------|--------------------------|---------------------------|
|                              | Select                 |                          |                           |
| User<br>Setup                |                        |                          |                           |
| Group<br>Setup               | <b>%</b> Q             | AAA Client               | s 🤶                       |
| Shared Profile<br>Components | AAA Client<br>Hostname | AAA Client IP<br>Address | Authenticate Using        |
| Network<br>Configuration     | <u>3640</u>            | 10.14.14.14              | TACACS+ (Cisco<br>IOS)    |
| Configuration                | PIX-A                  | 172.16.1.85              | RADIUS (Cisco<br>IOS/PEX) |
| Administration               | <u>VPN3000</u>         | 172.16.5.2               | TACACS+ (Cisco<br>IOS)    |
| External User<br>Databases   | WLC                    | 172.16.1.31              | RADIUS (Cisco<br>Aironet) |
| Reports and Activity         | WLC Main               | 172.16.1.50              | RADIUS (Cisco<br>Aironet) |
| Online<br>Documentation      |                        | Add Entry Sear           | ch                        |

3. Der Schlüssel dient zur Authentifizierung zwischen dem Router 3640 und dem Cisco Secure ACS-Server. Wenn Sie das TACACS+-Protokoll für die Authentifizierung auswählen möchten, wählen Sie TACACS+ (Cisco IOS) im Dropdown-Menü Authenticate Using (Authentifizieren über) aus.

| CISCO SYSTEMS                | Network Configuration                  |                                          |
|------------------------------|----------------------------------------|------------------------------------------|
| tillitutillitu               | Edit                                   |                                          |
| User<br>Setup                |                                        |                                          |
| Group<br>Setup               | Ad                                     | d AAA Client                             |
| Shared Profile<br>Components | AAA Client Hostname                    | 3640                                     |
| Network<br>Configuration     | AAA Client IP                          | 10.14.14.14                              |
| System<br>Configuration      | Address<br>V ev                        | cisco123                                 |
| Interface<br>Configuration   | 17.63                                  |                                          |
| Administration<br>Control    | Authenticate Using                     | TACACS+ (Cisco IOS)                      |
| Databases                    | Single Connect TA accounting on failur | CACS+ AAA Client (Record stop in<br>re). |
| Reports and Activity         | 🗖 Log Update/Watch                     | ndog Packets from this AAA Client        |
| Online<br>Documentation      | 🗖 Log RADIUS Tum                       | neling Packets from this AAA Client      |
|                              | □ Replace RADIUS<br>Client             | Port info with Username from this AAA    |
|                              | Submit                                 | Submit + Restart Cancel                  |

4. Geben Sie den Benutzernamen in das Feld Benutzer in der Cisco Secure-Datenbank ein, und klicken Sie dann auf **Hinzufügen/Bearbeiten**.In diesem Beispiel ist der Benutzername "rtpuser".

| CISCO SYSTEMS                | User Setup                                                            |
|------------------------------|-----------------------------------------------------------------------|
| antiiliinaantiiliina -       | Select                                                                |
| User<br>Setup                |                                                                       |
| Group<br>Setup               | User: rtpuser                                                         |
| Shared Profile<br>Components | Find Add/Edit                                                         |
| Network<br>Configuration     |                                                                       |
| System<br>Configuration      | List users beginning with letter/number:<br>A B C D E F G H I J K L M |
| Interface<br>Configuration   | N O P Q R S T U V W X Y Z<br>0 1 2 3 4 5 6 7 8 9                      |
| Administration<br>Control    | List All Users                                                        |
| Databases                    |                                                                       |
| Reports and<br>Activity      | Back to Help                                                          |
| Online<br>Documentation      |                                                                       |

5. Geben Sie im nächsten Fenster das Kennwort für rtpuser ein. In diesem Beispiel lautet das Kennwort rtpuserpass. Sie können das Benutzerkonto einer Gruppe zuordnen, wenn Sie möchten. Wenn Sie fertig sind, klicken Sie auf **Senden**.

| CISCO SYSTEMS                                  | User Setup                                                                                                    |
|------------------------------------------------|----------------------------------------------------------------------------------------------------|
| User<br>Setup                                  | Supplementary User Info ?                                                                                                    |
| Group<br>Setup<br>Shared Profile<br>Components | Real Name   rtpuser     Description                                                                                                    |
| Network<br>Configuration                       | User Setup ?                                                                                                    |
| Configuration                                  | Password Authentication:<br>CiscoSecure Database                                                                                                   |
| Administration<br>Control                      | CiscoSecure PAP (Also used for CHAP/MS-<br>CHAP/ARAP, if the Separate field is not checked.)                                                       |
| Beports and<br>Activity                        | Password Confirm                                                                                                    |
| Online<br>Documentation                        | D Separate (CHAP/MS-CHAP/ARAP) Password                                                                                                    |
|                                                | Confirm<br>Password                                                                                                    |
|                                                | When a token server is used for authentication,<br>supplying a separate CHAP password for a token<br>card user allows CHAP authentication. This is |
|                                                | Submit Delete Cancel                                                                                                    |

### Konfigurieren der Fallback-Funktion

Wenn der primäre RADIUS-Server nicht mehr verfügbar ist, führt der Router ein Failover zum nächsten aktiven Backup-RADIUS-Server durch. Der Router verwendet weiterhin den sekundären RADIUS-Server für immer, selbst wenn der primäre Server verfügbar ist. In der Regel ist der primäre Server eine hohe Leistung und der bevorzugte Server. Wenn der sekundäre Server nicht verfügbar ist, kann die lokale Datenbank mithilfe des <u>lokalen RTP-Befehls</u> für die <u>Standardauthentifizierung</u> für die <u>Standardauthentifizierung</u> verwendet werden.

## Überprüfen

Dieser Abschnitt enthält Informationen, mit denen Sie überprüfen können, ob Ihre Konfiguration ordnungsgemäß funktioniert.

Erstellen Sie einen IPSec-Tunnel zwischen dem PC und dem Cisco 3640 Router.

Öffnen Sie einen Browser auf dem PC, und zeigen Sie auf **http://10.17.17.17**. Der Cisco 3640 Router fängt diesen HTTP-Datenverkehr ab, löst einen Authentifizierungsproxy aus und fordert Sie zur Eingabe eines Benutzernamens und Kennworts auf. Der Cisco 3640 sendet den Benutzernamen/das Kennwort zur Authentifizierung an den TACACS+-Server. Wenn die Authentifizierung erfolgreich ist, sollten Sie die Webseiten auf dem Webserver unter 10.17.17.17 sehen können.

Bestimmte **show**-Befehle werden vom <u>Output Interpreter Tool</u> unterstützt (nur <u>registrierte</u> Kunden), mit dem Sie eine Analyse der **show**-Befehlsausgabe anzeigen können.

 show ip access-lists: Zeigt die auf dem Firewall-Router konfigurierten Standard- und erweiterten ACLs an (einschließlich dynamischer ACL-Einträge). Die dynamischen ACL-Einträge werden regelmäßig hinzugefügt und entfernt, je nachdem, ob sich der Benutzer authentifiziert oder nicht. Diese Ausgabe zeigt die Zugriffsliste 118 an, bevor der Authentifizierungsproxy ausgelöst wurde:

3640#**show ip access-lists 118** 

```
Extended IP access list 118
10 permit esp 10.1.1.0 0.0.0.255 host 10.31.1.111 (321 matches)
20 permit udp 10.1.1.0 0.0.0.255 host 10.31.1.111 eq isakmp (276 matches)
30 permit tcp host 10.14.14.3 host 10.31.1.111 (174 matches)
```

Diese Ausgabe zeigt die Zugriffsliste 118 an, nachdem der Authentifizierungsproxy ausgelöst und der Benutzer erfolgreich authentifiziert wurde:

```
3640#show ip access-lists 118
    Extended IP access list 118
    permit tcp host 10.20.20.26 any (7 matches)
    permit udp host 10.20.20.26 any (14 matches)
    permit icmp host 10.20.20.26 any
    10 permit esp 10.1.1.0 0.0.0.255 host 10.31.1.111 (379 matches)
    20 permit udp 10.1.1.0 0.0.0.255 host 10.31.1.111 eq isakmp (316 matches)
    30 permit tcp host 10.14.14.3 host 10.31.1.111 (234 matches)
```

Die ersten drei Zeilen der Zugriffsliste sind die Einträge, die für diesen Benutzer definiert und vom TACACS+-Server heruntergeladen wurden.

 show ip auth-proxy cache: Zeigt entweder die Authentifizierungsproxyeinträge oder die aktuelle Authentifizierungsproxykonfiguration an. Das Cache-Schlüsselwort, um die Host-IP-Adresse, die Quell-Port-Nummer, den Timeout-Wert für den Authentifizierungsproxy und den Status für Verbindungen aufzulisten, die den Authentifizierungsproxy verwenden. Wenn der Authentifizierungsproxystatus ESTAB lautet, ist die Benutzerauthentifizierung ein Erfolg. <sup>3640#show</sup> ip auth-proxy cache

```
Authentication Proxy Cache
Client IP 10.20.20.26 Port 1705, timeout 5, state ESTAB
```

### Fehlerbehebung

Die Befehle zur Überprüfung und zum Debuggen sowie weitere Informationen zur Fehlerbehebung finden Sie unter <u>Troubleshooting Authentication Proxy</u>.

Hinweis: Bevor Sie Debugbefehle ausgeben, lesen Sie Wichtige Informationen über Debug-Befehle.

## Zugehörige Informationen

- Konfigurieren des Authentifizierungsproxys
- <u>Authentifizierungsproxykonfigurationen in Cisco IOS</u>
- Implementieren des Authentifizierungsproxys in TACACS+- und RADIUS-Servern
- Support-Seite für Cisco VPN-Clients
- <u>Support-Seite für IOS-Firewall</u>
- IPSec-Support-Seite
- <u>RADIUS-Support-Seite</u>
- Anforderungen für Kommentare (RFCs)
- <u>Support-Seite für TACACS/TACACS+</u>
- TACACS+ in der IOS-Dokumentation
- <u>Technischer Support Cisco Systems</u>